Тренинговый Центр Анфисы Бреус

### "Вдохновение"

Пошаговые инструкции по управлению и ведению блога на WordPress

### Урок №57

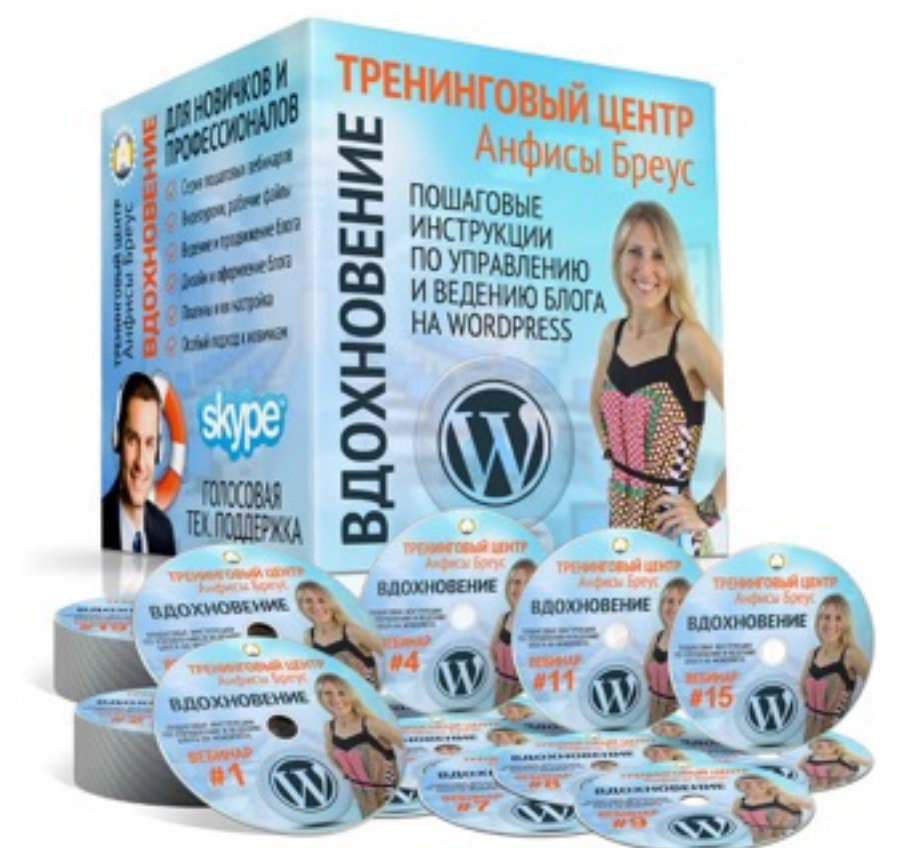

Тема: Технические вопросы в продвижении статей в социальных сетях (Часть 3): Вставка кнопок Поделиться в помощью плагинов

Уровень сложности: 2

#### Содержание

- Платные и бесплатные плагины социальных кнопок
- На что обращать внимание при выборе плагина
- Скачивание и установка плагина
- Плагин AddThis
  - Установка, настройка
  - Регистрация в сервисе AddThis
  - Статистика в сервисе AddThis
- Как использовать кнопки AddThis вместо встроенных кнопок в шаблоне AB-Inspiration
- Плагин Yandex Share
  - Установка, настройка
  - Статистика кнопок Yandex Share в Яндекс Метрика

### Платные и бесплатные плагины социальных кнопок

# Коллекция бесплатных плагинов http://wordpress.org/

- 1. Зайти на <u>http://wordpress.org/</u>
- 2. В меню выбрать WordPress
- 3. Из выпадающего списка выбрать «Social Networking»

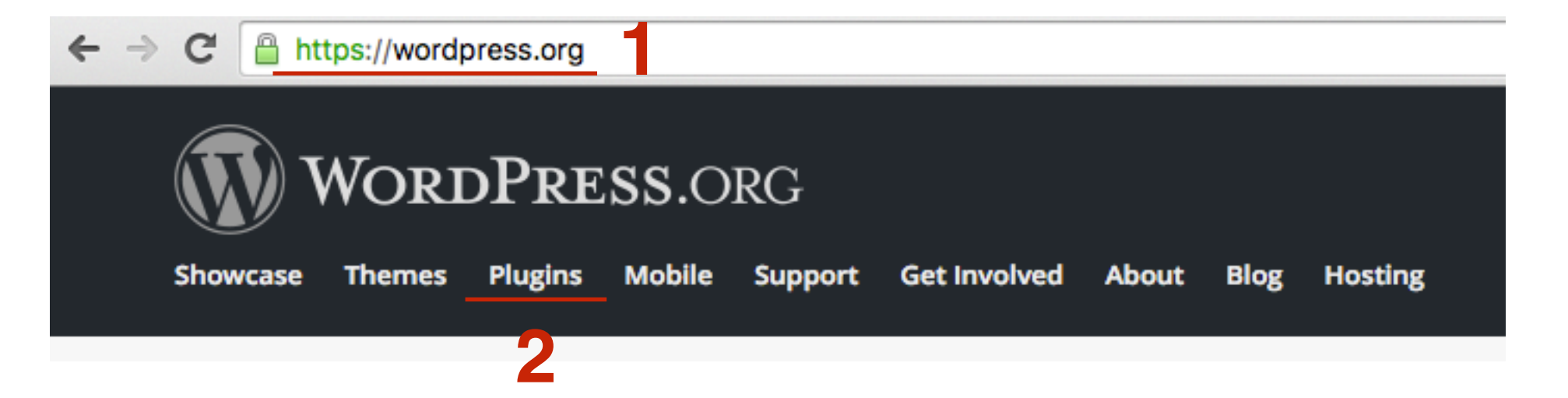

1. В поле «Search Plugins» напечатать ключевое слово/фразу и нажать enter

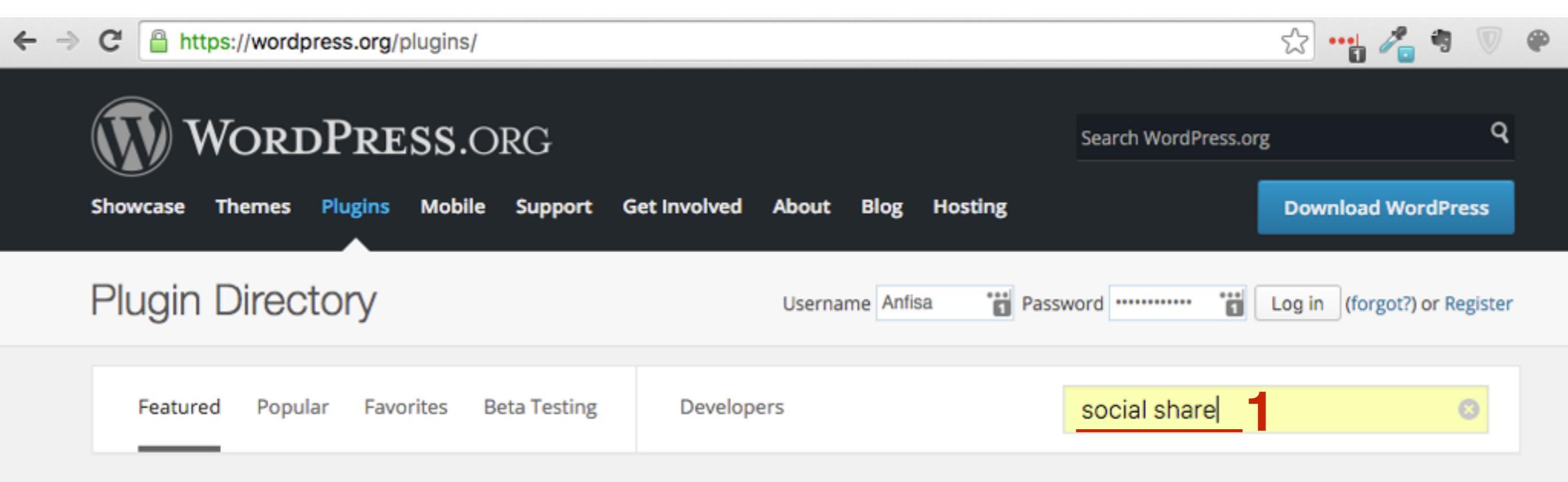

Plugins extend and expand the functionality of WordPress. 43,694 plugins with 1,214,291,781 total downloads are at your fingertips.

# ШАГ З

#### Обращать внимание:

- 1. Когда последний раз было обновление
- 2. Рейтинг
- 3. Совместимость с последней версией

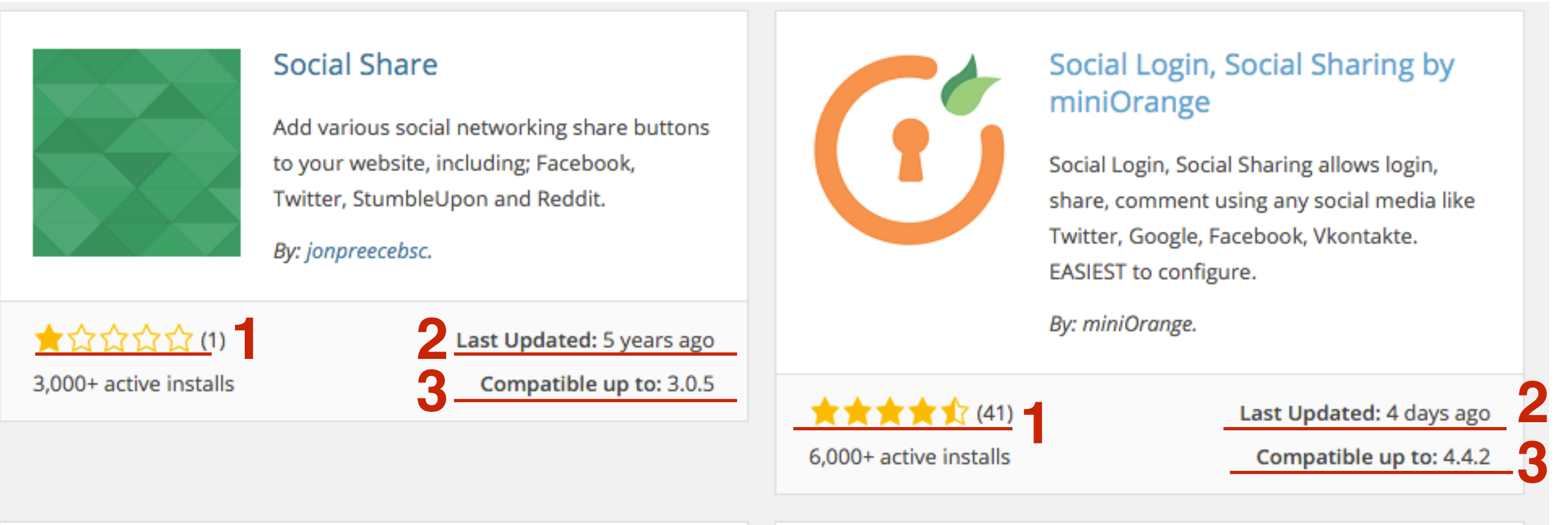

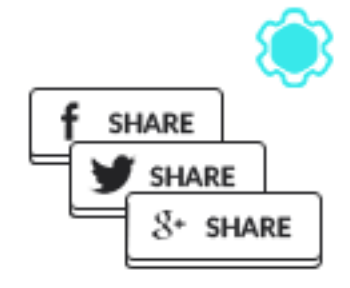

#### Social Share Buttons by Supsystic

Social share buttons to increase social traffic and popularity. Social sharing to Facebook, Twitter and other social networks

By: supsystic.

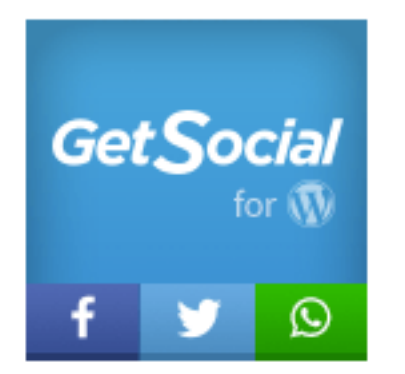

#### Social Sharing, Smart Popup & Share Buttons by GetSocial.io

18 easy to install tools to grow your traffic, shares & subscribers, including mobile share bar (paid) & Smart Popups.

By: GetSocial.io and Joao Romao.

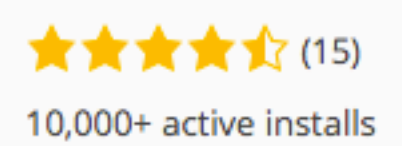

Last Updated: 4 weeks ago Compatible up to: 4.4.2 ★ ★ ★ ★ ★ (84)
 20,000+ active installs

Last Updated: 6 days ago

Compatible up to: 4.4.2

#### На странице плагина обращать посмотреть:

- 1. Description (Описание)
- 2. Installation (Установка)
- 3. Screensots (Скриншоты)
- 4. Требования, совместимость, когда последний раз обновляли
- 5. Ниже совместимость по мнению пользователей

Plugin

+

=

4.9.4

0 people say it works. 0 people say it's broken.

Not enough data

Log in to vote.

0

| Social Login, Social Sharing by min                                                                                                    | iOrange                                                                                                    |
|----------------------------------------------------------------------------------------------------|----------------------------------------------------------------------------------------------------|
| Social Login, Social Sharing allows login, share, comment using any social media like Twitter, Google, Facebook, Vkontakte. EASIEST to configure.                                                                                                    | Download Version 4.9.4<br>views Developers                                                                  |
| Social Login, Social Sharing<br>Social Login, Social Sharing plugin is professionally developed by miniOrange and is a<br>WordPress (BuddyPress compatible) plugin that allows your visitors to comment, share,<br>ogin and register with many Social Media applications like for example Facebook, | Requires: 2.0.2 or higher<br>Compatible up to: 4.4.2<br>Last Updated: 4 days ago<br>Active Installs: 6,000+ |
| witter, vkontakte, Googie, Linkedin, windowsLive, instagram, Salesforce and Amazon.                                                                                                    | Compatibility<br>WordPress 4.4.2 ᅌ                                                                          |

http://wptraining.ru

5

#### не стоит использовать плагины:

- 1. Предупреждение на желтом фоне «This plugin hasn't been updated in over 2 years ...»
- 2. По мнению пользователей плагин не совместим с новой версий WordPress

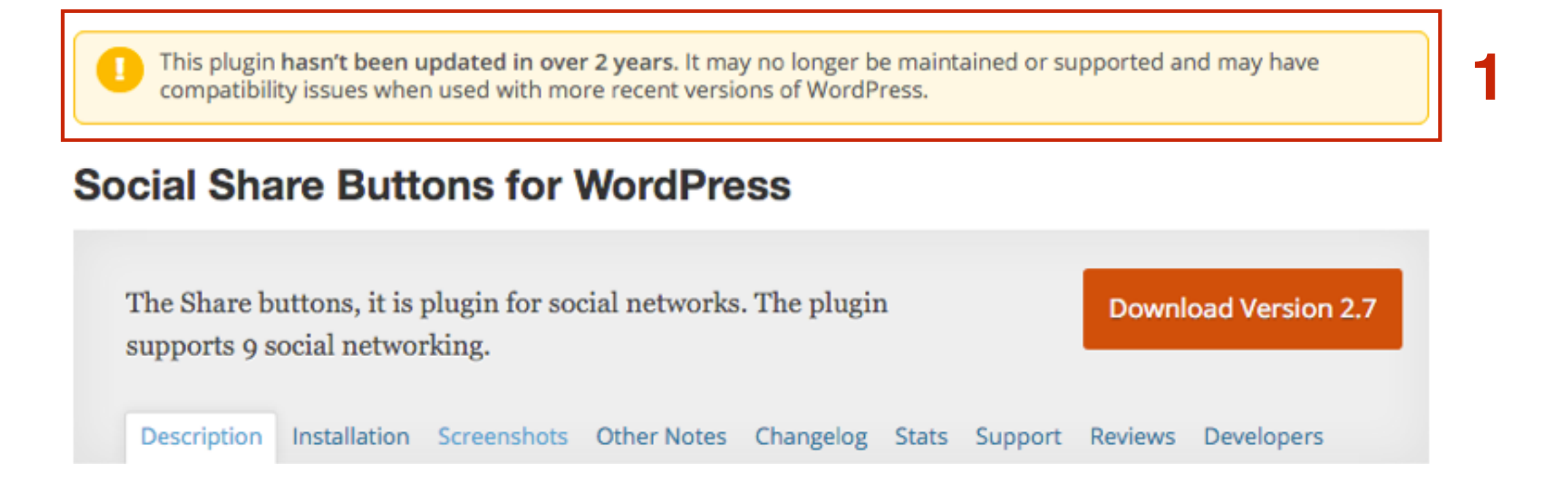

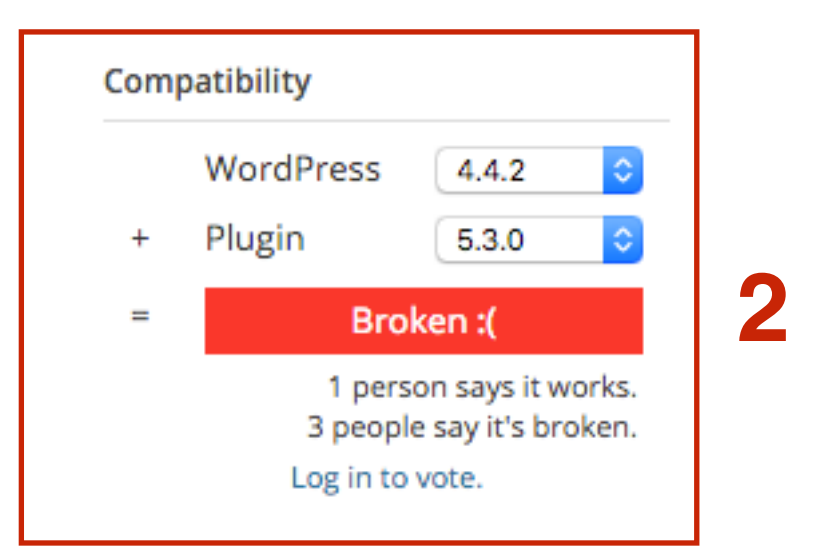

# Коллекция платных плагинов http://codecanyon.net/

- 1. Зайти на http://codecanyon.net/
- 2. В меню выбрать WordPress
- 3. Из выпадающего списка выбрать «Social Networking»

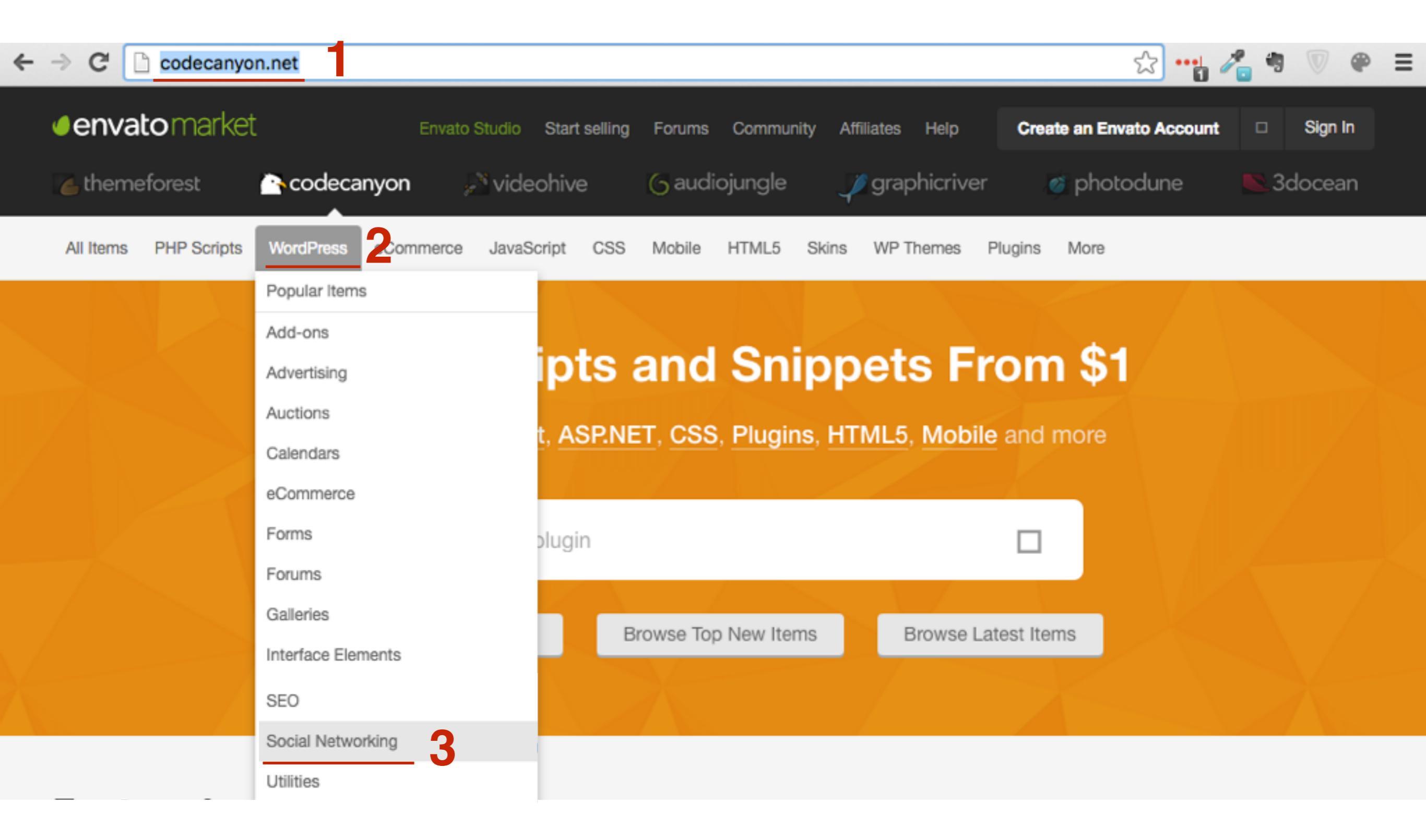

#### 1. Выберите подходящий плагин

| VICA PRESS<br>FIND<br>VIRAL<br>CONTENT<br>OF FACEBOOK | ViralPress Pro WordPress<br>Plugin<br>Ommune                | in WordPress / Social Networking<br>Compatible Browsers: IE11, Firefox, Safari,<br>Opera, Chrome, Compatible With:<br>WooCommerce 2.5, bbPress 2.5.x, Gravity<br>Forms, Easy Digital Downloads, Visual<br>Composer 4.7.x, Visual Composer 4.8.x,<br>Bootstrap 3.x, Software Version: WordPress<br>4.4.2                                                        | \$19<br>□<br>6 Sales |
|-------------------------------------------------------|-------------------------------------------------------------|----------------------------------------------------------------------------------------------------|----------------------|
| Born<br>For<br>Share                                  | Born For Share<br>noor-alam                                 | in WordPress / Social Networking<br>High Resolution: Yes, Compatible Browsers:<br>IE9, IE10, IE11, Firefox, Safari, Opera,<br>Chrome, Edge, Compatible With: WPML,<br>Software Version: WordPress 4.4.2,<br>WordPress 4.4.1, WordPress 4.4, WordPress<br>4.3.1, WordPress 4.3, WordPress 4.2,<br>WordPress 4.1, WordPress 4.0, WordPress<br>3.9, WordPress 3.8 | \$15<br>□<br>1 Sale  |
| ARSocial                                              | ARSocial - All in one Social share plugin reputeinfosystems | in WordPress / Social Networking<br>High Resolution: No, Compatible Browsers:<br>IE9, IE10, IE11, Firefox, Safari, Opera,<br>Chrome, Edge, Compatible With: WPML,<br>WooCommerce 2.5, WooCommerce 2.4.x,<br>WooCommerce 2.3.x, WooCommerce 2.2.x,<br>Visual Composer 4.7.x, Visual Composer                                                                    | \$18<br>□<br>3 Sales |

- 1. Посмотреть предпросмотр
- 2. Посмотреть скриншоты
- 3. Просмотреть комментарии, поддержку
- 4. Условия

#### **ARSocial - All in one Social share plugin**

3

Item Details

Comments Support

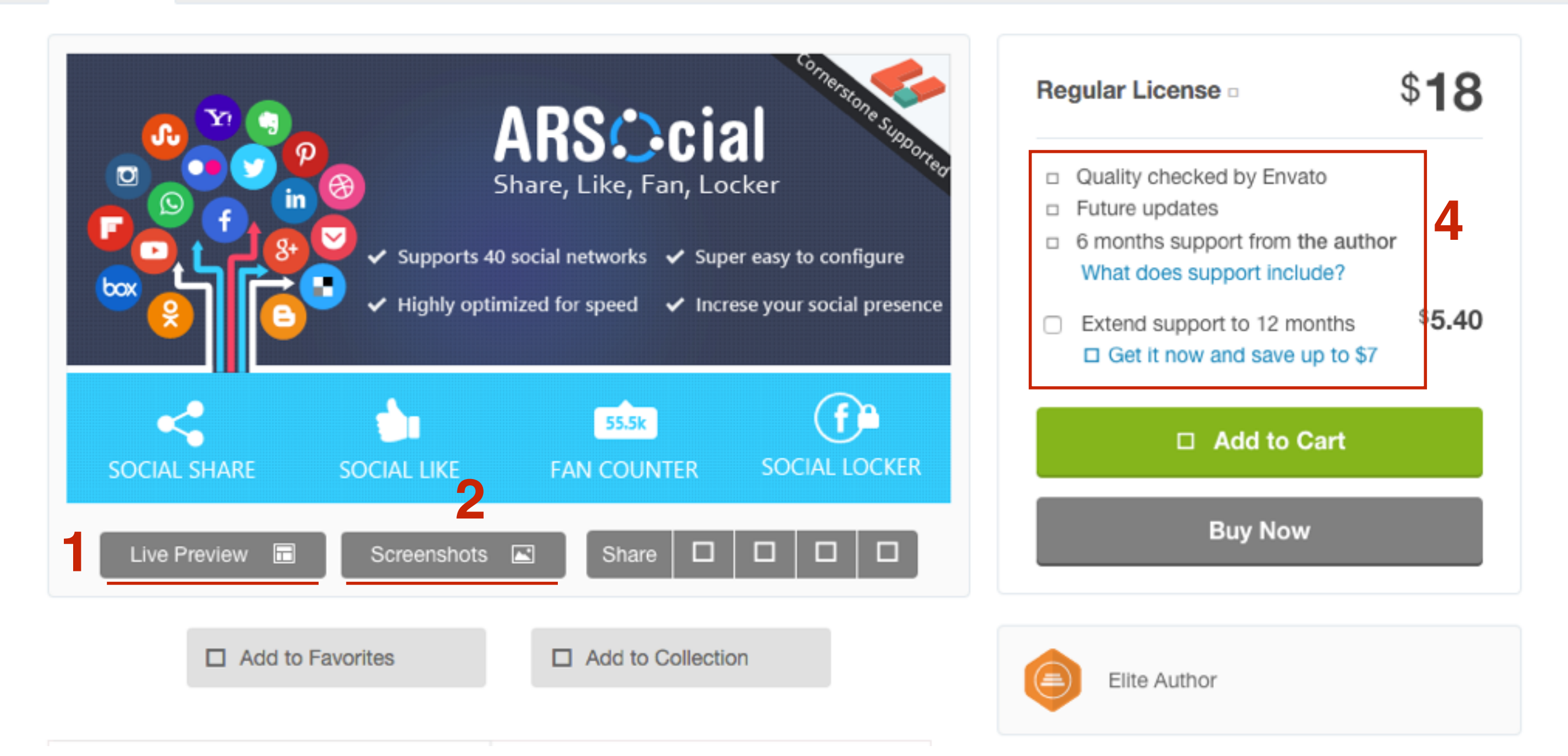

### 2 способа установить плагин на блог

Ha примере плагина AddThis

### Способ #1

Скачать плагин с WordPress.org и установить на блог

- 1. Зайти на сайт http://wordpress.org
- 2. Перейти в раздел «Plugins»
- 3. В поле поиска набрать Addthis
- 4. Перейти на страницу плагина «Share Buttons by AddThis»

| WOR             | DPRE     | SS.OI   | RG        |              |                |           | Search WordPress.o | rg Q                         |
|-----------------|----------|---------|-----------|--------------|----------------|-----------|--------------------|------------------------------|
| Showcase Themes | Plugins  | Mobile  | Support   | Get Involved | About Blog     | Hosting   |                    | Download WordPress           |
| Plugin Dire     | ctory    |         |           |              | Username Anfie | sa 📸 Pass | sword •••••        | Log in (forgot?) or Register |
| Search Results  | Featured | Popular | Favorites | Beta Testing | Develope       | ers Keyw  | vord \$ Addthis    | 2                            |
|                 |          |         |           |              |                |           |                    |                              |

Showing 1-30 of 71 plugins

![](_page_14_Picture_7.jpeg)

Share buttons from AddThis help you get more traffic from sharing through social networks.

By: abramsm, Srijith V, vipinss, dnrahamim, Julka Grodel, bradaddthiscom, and others.

![](_page_14_Picture_10.jpeg)

#### Smart Layers by AddThis

Increase traffic, content engagement, and revenue by showing the right social tools and best content. Make your site smarter with Smart Layers.

By: Srijith V, Sol, \_mjk\_, and addthis\_paul.

![](_page_14_Picture_14.jpeg)

Last Updated: 4 weeks ago Compatible up to: 4.4.2 ★★★☆☆☆ (18) 10,000+ active installs

Last Updated: 3 months ago Compatible up to: 3.8.13

#### http://wptraining.ru

2 3 Next »

1. Нажать на кнопку «Download Version x.x.x»

![](_page_15_Figure_2.jpeg)

- 1. Зайти в админку блога в раздел «Плагины" => «Добавить новый»
- 2. Нажать на кнопку «Загрузить»

![](_page_16_Figure_3.jpeg)

1. Нажать на кнопку «Выберите файл»

Добавить плагины обзор Если у вас есть архив плагина в формате .zip, здесь можно загрузить и ус Выберите файл Файл не выбран Установить

1. Нажать на кнопку «Установить»

Добавить плагины обзор

Если у вас есть архив плагина в формате .zip, здесь можно загрузить и у

|--|

1. Нажать на ссылку «Активировать плагин»

#### Установка плагина из файла: addthis.5.3.0.zip

Извлечение файлов...

Установка плагина...

Плагин успешно установлен.

Активировать плагин | Вернуться на страницу плагинов

### Способ #2

Найти плагин с через админку и установить

- 1. Зайти в админку блога в раздел «Плагины» => «Добавить новый»
- 2. В поле поиска набрать название плагина и нажать Enter

| æ  | Консоль       | Помощь Т                                                     |
|----|---------------|--------------------------------------------------------------|
| -  |               | дооавить плагин загрузить плагин                             |
| *  | Записи        |                                                              |
| 97 | Медиафайлы    | Результаты поиска Избранные Популярные Рекомендуемые Любимые |
|    | Страницы      | Слово 🗘 addthis 🙎                                            |
| P  | Комментарии   |                                                              |
| ×  | Внешний вид   |                                                              |
| Ň  | Плагины 🕦 🔹 🤇 |                                                              |
| Ус | тановленные   |                                                              |
| До | бавить новый  |                                                              |
| Pe | дактор        |                                                              |
|    |               |                                                              |

- 1. Найти нужный плагин
- 2. Нажать на кнопку «Установить»

![](_page_22_Figure_3.jpeg)

### Настройка плагина AddThis

- 🖚 Консоль
- 🖈 Записи
- 🎝 Медиафайлы
- 📕 Страницы
- 투 Комментарии
- 🔊 Внешний вид
- 🖌 Плагины 🚺
- 🛓 Пользователи
- 差 Инструменты
- Hастройки

Общие

Написание

Чтение

Обсуждение

Медиафайлы

Постоянные ссылки

Share Buttons by AddThis

Свернуть меню

1. После активации плагина «AddThis» В разделе «Настройки» появится новый раздел «Share Buttons by AddThis». Перейти в этот раздел

1. Настройка вкладки «Sharing Tools»

#### **AddThis** Sharing Buttons

SHARING TOOLS ADVANCED OPTIONS

#### Блок «Sharing Buttons Above Content» - Блок кнопок поделиться над контентом

1. Если хотите использовать кнопки над контентом активируйте блок

| Sharing Buttons Above Content                                                                                                    |
|----------------------------------------------------------------------------------------------------|
| STYLE OPTIONS                                                                                                    |
|                                                                                                    |
| These buttons will appear above your blog posts.                                                                                    |
| • f 🗹 🖓 + 832                                                                                                    |
|                                                                                                    |
| Like Tweet Pinit Share 1.7M                                                                                                    |
| ○ SHARE I > > >                                                                                                    |
| Advanced API button configuration                                                                                                   |
| Services:                                                                                                    |
| AddThis boosts sharing by automatically showing the right buttons to each user based on their location and activity across the web. |
| Auto Personalization (recommended)                                                                                                  |
| O Select Your Own                                                                                                    |
|                                                                                                    |

#### Блок «Sharing Buttons Below Content» Блок кнопок поделиться под контентом

1. Если хотите использовать кнопки под контентом активируйте блок

| Sharing Buttons Below Content                                                                                                    |
|----------------------------------------------------------------------------------------------------|
| STYLE OPTIONS                                                                                                    |
|                                                                                                    |
| These buttons will appear below your blog posts.                                                                                    |
| • f 🗹 🖓 + 832                                                                                                    |
|                                                                                                    |
| Tweet Pinit Share 1.7M                                                                                                    |
| 🕘 SHARE 📑 У 🖂                                                                                                    |
| Advanced API button configuration                                                                                                   |
| Services:                                                                                                    |
| AddThis boosts sharing by automatically showing the right buttons to each user based on their location and activity across the web. |
| Auto Personalization (recommended)                                                                                                  |
| O Select Your Own                                                                                                    |
|                                                                                                    |

Блок «Sharing Sidebar» Плавающие кнопки справа или слева от контента

1. Если хотите на блоге плавающие кнопки слева или справа, активируйте блок

![](_page_28_Figure_2.jpeg)

#### Блок «Mobile Sharing Toolbar» Кнопки в мобильной версии

1. Если хотите на блоге кнопки в мобильной версии, активируйте блок

| Mobile Shari                              | ng Toolbar           | ,                        |                      |                          |                    |
|-------------------------------------------|----------------------|--------------------------|----------------------|--------------------------|--------------------|
| STYLE OPTIONS                             |                      |                          |                      |                          |                    |
| This sharing toolbar is ma<br>experience. | ade for mobile respo | nsiveness and floats abo | ve your site, trunca | ating or expanding for o | ptimal mobile user |
| 3.3M                                      | ${\cal P}$           | f                        | <b>Y</b>             | +                        |                    |
| Position                                  |                      |                          |                      |                          |                    |
| Bottom                                    |                      |                          |                      |                          |                    |

# Настройка кнопок над и под контентом (AddThis)

- 1. Активировать кнопки над/под контентом
- 2. Выбрать стиль кнопок

| Sharing Buttons Above Content                                                                                                    |
|----------------------------------------------------------------------------------------------------|
| STYLE OPTIONS                                                                                                    |
|                                                                                                    |
| These buttons will appear above your blog posts.                                                                                    |
| ● f У 🗠 👂 + 🛛 832                                                                                                    |
|                                                                                                    |
| Like Tweet Pin it Share 1.7M                                                                                                    |
| 🔵 🔁 SHARE 📲 🗵 🛄                                                                                                    |
| Advanced API button configuration                                                                                                   |
| Services:                                                                                                    |
| AddThis boosts sharing by automatically showing the right buttons to each user based on their location and activity across the web. |
| Auto Personalization (recommended)                                                                                                  |
| O Select Your Own                                                                                                    |
|                                                                                                    |

- 1. Для произвольного выбора кнопок выбрать опцию «Select Your Own»
- 2. В поле слева вписать название сети (vkontakte, odnoklassniki, <u>mail.ru</u>)
- 3. Перетащить кнопку слева в правую колонку

#### Services:

AddThis boosts sharing by automatically showing the right buttons to each user based on their location and activity across the web.

Auto Personalization (recommended) Select Your Own  $( \circ )$ **Button Options** Selected Buttons 2 Q vkonta Facebook Twitter 3 B Vkontakte Pinterest Share Q<sup>+</sup> Google+ Share Ð More Restore default options

# ШАГ З

- 1. Переключить во вкладку «Options»
- 2. Выбрать где будут отображаться кнопки над контентом
- 3. Спуститься в самый низ и нажать на кнопку «Save Changes»

| Sharing Buttons Above Content                                   | C |
|-----------------------------------------------------------------|---|
| STYLE OPTIONS                                                   |   |
| Templates                                                       |   |
| These are the page templates on which your buttons will appear. |   |
| ✓ Homepage ⑦                                                    |   |
| ✓ Posts ⑦                                                       |   |
| ✓ Pages ⑦                                                       |   |
| ✓ Archives ⑦                                                    |   |
| ✓ Categories ⑦                                                  |   |
| ✓ Excerpts ⑦                                                    |   |

![](_page_33_Picture_5.jpeg)

#### Заголовки внутри текста

🏥 4 февраля 2016 🛛 👗 Автор: Анфиса Бреус 🛛 🗩 Комментариев нет

![](_page_34_Picture_2.jpeg)

Lorem ipsum dolor sit amet, consectetur adipiscing elit. Cras iaculis massa eget malesuada eleifend. Integer nec ante ac dolor vestibulum faucibus ac non magna.

Nam ex elit, sodales eu fermentum in, tincidunt id velit. Sed quis erat blandit, imperdiet turpis non, hendrerit ipsum. Nulla egestas sollicitudin quam, vitae pellentesque lectus molestie id. Suspendisse erat orci, maximus lacinia placerat sed, vestibulum at turpis. Sed non tempor diam. Cras eu sapien mauris.

#### Заголовок раздела

Nam in nibh in erat tincidunt lacinia a fermentum ante. Phasellus rhoncus leo dolor, sit amet ornare risus auctor in. Vestibulum et libero eget justo fermentum posuere.

Proin ultrices lobortis turpis vel pharetra. In mattis ipsum et risus luctus cursus. Fusce consequat mollis est quis consectetur. Mauris vel ipsum est. Pellentesque enim turpis, varius non lorem quis, feugiat efficitur erat. Integer ultrices nisi eu tristique convallis.

### Настройка плавающих кнопок (AddThis)

- 1. Активировать плавающие кнопки «Sharing Sidebar»
- 2. Выбрать, где расположение кнопок (слева или справа)

![](_page_36_Picture_3.jpeg)

- 1. Перейти во вкладку «Options»
- 2. Выбрать на каких страница будут отображаться кнопки
- 3. Выбрать количество кнопок
- 4. Выбрать стиль
- 5. Спуститься в самый низ и нажать на кнопку «Save Changes»

| Sharing Sidebar                                                                                                    |  |
|----------------------------------------------------------------------------------------------------|--|
| STYLE OPTIONS                                                                                                    |  |
| Templates                                                                                                    |  |
| These are the page templates on which your buttons will appear.  Very Homepage (?) Very Posts (?) Pages (?) Pages (?) Categories (?)  Buttons (?) |  |
| Transparent \$                                                                                                    |  |
| <ul> <li>✓</li> <li>8</li> </ul>                                                                                                    |  |

#### Заголовки внутри текста

🏥 4 февраля 2016 🛛 🛔 Автор: Анфиса Бреус 🛛 🗩 Комментариев нет

![](_page_38_Picture_2.jpeg)

Lorem ipsum dolor sit amet, consectetur adipiscing elit. Cras iaculis massa eget malesuada eleifend. Integer nec ante ac dolor vestibulum faucibus ac non magna.

Nam ex elit, sodales eu fermentum in, tincidunt id velit. Sed quis erat blandit, imperdiet turpis non, hendrerit ipsum. Nulla egestas sollicitudin quam, vitae pellentesque lectus molestie id. Suspendisse erat orci, maximus lacinia placerat sed, vestibulum at turpis. Sed non tempor diam. Cras eu sapien mauris.

#### Заголовок раздела

Nam in nibh in erat tincidunt lacinia a fermentum ante.Phasellus rhoncus leo dolor, sit amet ornare risus auctor in.Vestibulum et libero eget justo fermentum posuere.

Proin ultrices lobortis turpis vel pharetra. In mattis ipsum et risus luctus cursus. Fusce consequat mollis est quis consectetur. Mauris vel ipsum est. Pellentesque enim turpis, varius non lorem quis, feugiat efficitur erat. Integer ultrices nisi eu tristique convallis.

# Настройка кнопок в мобильной версии (AddThis)

- 1. Активировать кнопки в мобильной версии «Mobile Sharing Toolbar»
- 2. Выбрать расположение (внизу или вверху)

![](_page_40_Figure_3.jpeg)

- 1. Перейти во вкладку «Options»
- 2. Выбрать на каких страница будут отображаться кнопки
- 3. Выбрать количество кнопок
- 4. Выбрать показывать счетчик или нет
- 5. Спуститься в самый низ и нажать на кнопку «Save Changes»

| Mobile Sharing Toolbar                                                                                                    |               |
|----------------------------------------------------------------------------------------------------|---------------|
| STYLE OPTIONS                                                                                                    |               |
| Templates                                                                                                    |               |
| These are the page templates on which your buttons will appear.<br>✓ Homepage ⑦<br>✓ Posts ⑦<br>✓ Pages ⑦<br>✓ Archives ⑦<br>✓ Categories ⑦<br>Buttons ⑦<br>4 € 3<br>Show Share Counts ⑦<br>• Yes 4<br>• No |               |
| Preview Save Changes                                                                                                    | wntraining ru |

#### Главная » Без рубрики

#### Заголовки внутри текста

![](_page_42_Picture_2.jpeg)

f

Lorem ipsum dolor sit amet, consectetur adipiscing elit. Cras iaculis massa eget malesuada eleifend. Integer nec ante ac dolor vestibulum faucibus ac non magna.

Nam ex elit, sodales eu fermentum in, tincidunt id velit. Sed quis erat blandit, imperdiet turpis non, hendrerit ipsum. Nulla egestas sollicitudin quam, vitae pellentesque lectus molestie id.

U

SHARES

≥ +

### Настройка статистики в сервисе AddThis

### 1. Регистрация в сервисе AddThis

1. Зайти на сайт http://addthis.com

2. Нажать на кнопку «GET STARTED FREE!»

![](_page_45_Picture_3.jpeg)

1. Зарегистрироваться в сервисе (войти с помощью соц сетей или слева ввести свои емайл и придумать пароль)

![](_page_46_Picture_2.jpeg)

- 1. Если вошли с помощью соц. сети, то на следующем шаге прописать **EMail Address**
- 2. Нажать на кнопку «**REGISTER**»

![](_page_47_Figure_3.jpeg)

#### 1. Для просмотра статистики перейти в меню «Analytics»

![](_page_48_Picture_2.jpeg)

#### Welcome Back!

All Domains 

Past Two Weeks

| VISITS       | SHARES       | FOLLOWS       | RECOMMENDED CONTENT | TARGETING RULES   |
|--------------|--------------|---------------|---------------------|-------------------|
| 0            | -            | -             | -                   | -                 |
| Total Visits | Total Shares | Total Follows | Total Clicks        | Total Conversions |

### 2. Подключение блога к сервису

- Зайти в админку блога в раздел «Настройки» => «Share Buttons by AddThis»
- 2. Перейти во вкладку «Advanced Options»

| 🖣 Медиафайлы             | AddThis Sharing Buttons            |
|--------------------------|------------------------------------|
| 📃 Страницы               |                                    |
| 🗭 Комментарии            | SHARING TOOLS ADVANCED OPTIONS 2   |
| 🔊 Внешний вид            |                                    |
| 🖆 Плагины 🚺              | Tracking                           |
| 🕹 Пользователи           |                                    |
| 🖋 Инструменты            | Clickbacks (Recommended) ?         |
| <b>+†</b> Настройки      | Address bar shares ?               |
| Общие                    | Bitly URL shortening for Twitter ⑦ |
| Написание                | Google Analytics property ID       |
| Чтение                   | <b>≜</b>                           |
| Обсуждение               |                                    |
| Медиафайлы               |                                    |
| Постоянные ссылки        | Display Options                    |
| Share Buttons by AddThis |                                    |

- 1. Спуститься в самый низ страницы в раздел «AddThis Analytics»
- 2. Нажать на кнопку «AddThis Profile Setup»

#### AddThis Analytics

To begin tracking analytics on social shares from your site, use the button below to set up an AddThis account at addthis.com and create a profile for your site. This process will require an email address.

![](_page_51_Picture_5.jpeg)

Alternately, you can input your profile id manually below.

AddThis Profile ID

### ШАГ З

1. Нажать на кнопку «Confirm and Save Changes»

#### AddThis Sharing Buttons

#### You're almost done!

It's time to connect your AddThis account with Wordpress.

- После сохранения перейдите снова в «Настройки» => «Share Buttons by AddThis» => Advanced Options
- 2. Спуститесь в самый низ, в разделе «Addthis Analytics» в поле «AddThis Profile ID» появится ID вашего профиля

| <mark>‡†</mark> Настройки 🔹 | AddThis Sharing Buttons        |  |  |  |  |  |  |
|-----------------------------|--------------------------------|--|--|--|--|--|--|
| Общие                       |                                |  |  |  |  |  |  |
| Написание                   | SHARING TOOLS ADVANCED OPTIONS |  |  |  |  |  |  |
| Чтение                      |                                |  |  |  |  |  |  |
| Обсуждение                  |                                |  |  |  |  |  |  |
| Медиафайлы                  |                                |  |  |  |  |  |  |
| Постоянные ссылки           |                                |  |  |  |  |  |  |
| Share Buttons by<br>AddThis |                                |  |  |  |  |  |  |

#### AddThis Analytics

To see analytics on social shares from your site, use the button below. It will take you to Analytics on addthis.com.

![](_page_53_Picture_6.jpeg)

### Как использовать плагин AddThis вместо встроенных кнопок в шаблоне AB-Inspiration

- 1. Зайти в админку блога в раздел «Внешний вид» => «Настройки шаблона»
- 2. Перейти во вкладку «Кнопки «Поделиться» в начале статьи»
- 3. Отключить показ кнопок на всех страницах

| All in One SEO            | 0                                           | Facebook                                              | Twitter | Google        | Vkontakte | Odnoklassniki | Mailru | Pinterest  | LinkedIn  |  |  |
|---------------------------|---------------------------------------------|-------------------------------------------------------|---------|---------------|-----------|---------------|--------|------------|-----------|--|--|
|                           | стиль плавающего<br>меню                    |                                                       |         |               |           |               |        |            |           |  |  |
| 🖈 Записи                  |                                             | Текст на кнопоках                                     |         |               |           |               |        |            |           |  |  |
| 9ј Медиафайлы             | Стиль контента                              | Facebook                                              |         | Twitter       |           | Google+       |        |            |           |  |  |
| 📕 Страницы                | Стиль статьи                                | Eacebook                                              |         | Twitter       |           | Google+       |        |            |           |  |  |
| 🏯 Отзывы                  | Стиль виджетов                              | Pacebook                                              |         | Twitter       |           | doogle .      |        |            |           |  |  |
| Комментарии               | Стиль виджетов в футер                      | Vkontakte                                             |         | Odnoklassniki |           | Mailru        |        |            |           |  |  |
|                           | Стиль футер                                 | VK                                                    |         | OK            |           | Mailru        |        |            |           |  |  |
| је товары                 |                                             | Pinterest                                             |         | Linkedin      |           |               |        |            |           |  |  |
| 🔊 Внешний вид 🛛 <         | пастроики статеи                            | Pinterest                                             |         | Linkedin      |           |               |        |            |           |  |  |
| Темы                      |                                             |                                                       |         |               |           |               |        |            |           |  |  |
| Настроить Форма в виджете |                                             | Размер текста на кнопках<br>Только для плоских кнопок |         |               |           |               |        |            |           |  |  |
| Виджеты                   | Кнопки "Поделиться" в                       | 24                                                    |         |               |           |               |        |            |           |  |  |
| Меню                      | начале текста                               | Счетчик                                               |         |               |           |               |        |            |           |  |  |
| Ключ обновления           | Кнопки "Поделиться" в                       |                                                       |         |               |           |               |        |            |           |  |  |
| Настройки шаблона         | конце статьи                                | ✓ Показывать счетчик                                  |         |               |           |               |        |            |           |  |  |
| Редактор                  | Форма в конце статьи                        | С нулевым счетчиком Где отображать кнопки?            |         |               |           |               |        |            |           |  |  |
| 💉 Плагины 😰               | Баннеры                                     |                                                       |         |               |           |               |        |            |           |  |  |
| 🚢 Пользователи            | Попал                                       |                                                       | 0       |               |           | (D. ć.        |        |            |           |  |  |
| 🖋 Инструменты             | Блог/Главная Статьи Страницы Архивы/Рубрики |                                                       |         |               |           |               | h      | ttp://wptr | aining.ru |  |  |

- 1. Зайти в админку блога в раздел «Внешний вид» => «Настройки шаблона»
- 2. Перейти во вкладку «Кнопки «Поделиться» в конце статьи»
- 3. Отключить показ кнопок на всех страницах

| 🖈 Записи        | мобильной версии                  | Facebook                                    | Twitter   | Google                    | Vkontakte | Odnoklassniki | Mailru  | Pinterest | LinkedIn |  |  |  |
|-----------------|-----------------------------------|---------------------------------------------|-----------|---------------------------|-----------|---------------|---------|-----------|----------|--|--|--|
| 9ј Медиафайлы   | Стиль меню в шапке                |                                             |           |                           |           |               |         |           |          |  |  |  |
| 📕 Страницы      | Стиль основного меню              | Текст на кнопоках                           |           |                           |           |               |         |           |          |  |  |  |
| 👗 Отзывы        | Стиль плавающего                  | Facebook                                    |           | Twitter                   |           | Google+       | Google+ |           |          |  |  |  |
| 🗭 Комментарии   | меню                              | Facebook                                    | Facebook  |                           | Twitter   |               | Google+ |           |          |  |  |  |
| 📜 Товары        | Стиль контента                    | Vkontakte                                   |           | Odnoklassniki             |           | Mailru        |         |           |          |  |  |  |
| 🔊 Внешний вид   | Стиль статьи                      | VK                                          |           | ОК                        |           | Mailru        | Mailru  |           |          |  |  |  |
| Taun            | Стиль виджетов                    | Pinterest                                   |           | Linkedin                  |           |               |         |           |          |  |  |  |
| Настроить       | Стиль виджетов в футер            | Pinterest                                   |           | Linkedin                  |           |               |         |           |          |  |  |  |
| Виджеты         | Стиль футер                       |                                             |           |                           |           |               |         |           |          |  |  |  |
| Меню            | ню Настройки статей               |                                             |           | Только для плоских кнопок |           |               |         |           |          |  |  |  |
| Ключ обновления | Вставки                           | 14                                          |           |                           |           |               |         |           |          |  |  |  |
| Редактор        | Форма в виджете                   | Счетчик                                     |           |                           |           |               |         |           |          |  |  |  |
| 🖌 Плагины 🕫     | Кнопки "Поделиться" в             | 🗸 Показывать                                | счетчик   |                           |           |               |         |           |          |  |  |  |
| 上 Пользователи  | начале текста С нулевым счетчиком |                                             |           |                           |           |               |         |           |          |  |  |  |
| 🖉 Инструменты   | Кнопки "Поделиться" в 2           | Где отображ                                 | ать кнопк | и? 3                      |           |               |         |           |          |  |  |  |
| Б Настройки     | конце статьи                      |                                             |           |                           |           | (D. 6         |         |           |          |  |  |  |
|                 | Форма в конце статьи              | Блог/Главная Статьи Страницы Архивы/Рубрики |           |                           |           |               |         |           |          |  |  |  |

### Плагин Yandex Share

- Зайти в админку блога в раздел «Плагины» => «Добавить новый»
- 2. В поле поиска набрать название плагина и нажать Enter
- 3. Найти в списке плагинов «Яндекс Поделиться»
- 4. Нажать на кнопку «Установить»

![](_page_58_Picture_5.jpeg)

- 1. Перейти в раздел «Настройки» => «Яндекс.Поделиться»
- 2. На странице настроек выбрать какие кнопки показывать
- 3. Выбрать «внешний вид» кнопок
- 4. Нажать на кнопку «Сохранить изменения»

![](_page_59_Figure_5.jpeg)

### Статистика в Yandex Metrika

Поисковые системы

Директ - сводка

- 1. Зайти на сайт Yandex Metrika <u>http://metrika.yandex.ru</u> под своим логином и паролем, и статистику отчеты блога
- 2. Слева в меню выбрать «Отчеты»

3. Содержание

4. Кнопка «Поделиться»

| <u>я</u> | НДЕКС Metp | ика | Счётчики Целе            | евой звонок | Представители АРІ     | Блог | Старый интерфейс             |
|----------|------------|-----|--------------------------|-------------|-----------------------|------|------------------------------|
| 0        | Сводка     | Ι   |                          |             | Стандартные отчёты    |      | Популярное                   |
| .ul      | Отчеты 2   | ≣   | Стандартные отчёты       | >           | Посещаемость          |      | Страницы входа               |
|          | Карты      |     | Мои отчёты               | >           | Конверсии             |      | Страницы выхода              |
| ►        | Вебвизор   |     | Избранные                | >           | Источники             | >    | Заголовки страниц            |
| ~        |            | П   | Отчёты предыдущей версии | >           | Посетители            | >    | По параметрам URL            |
| 0        | Сегменты   | _   |                          |             | Содержание 3          | >    | Кнопка «Поделиться»          |
| ₽        | Настройка  |     | ЧАСТО ИСПОЛЬЗУЕМЫЕ       |             | Технологии            | >    | Внешние переходы             |
|          |            |     | Источники, сводка        |             | Мониторинг            | >    | Загрузки файлов              |
|          |            |     | Посещаемость             |             | Целевой звонок        | >    | Параметры визитов            |
|          |            |     | Поисковые фразы          |             | Электронная коммерция | >    | Параметры интернет-магазинов |
|          |            |     | Сайты                    |             | слактронная комперция | -    |                              |
|          |            |     | География                |             |                       |      |                              |

1. Страница с отчетами по кнопкам «Яндекс.Поделиться»

| 0 | Сводка    | Блог Анфи | сы Бреус  | c ∨ anfi | sabreus.ru   | u • 252571 | 52  |                            |                        |
|---|-----------|-----------|-----------|----------|--------------|------------|-----|----------------------------|------------------------|
| l | Отчеты    | Кнопка    | а «По     | делиті   | ся»          | 7          |     |                            |                        |
|   | Карты     | Сегодня   | Вчера     | Неделя   | Месяц        | Квартал    | Год | 20 Февраля — 21 Марта 2016 | Детализация: по дням 🗸 |
| ► | Вебвизор  |           | UTHOOPSTL | × ^*     | Созринть     |            |     | UNCOTE: 100% >             |                        |
| 0 | Сегменты  |           | пировать  | •        | Сравнитв     |            |     | 1001b. 10070 V             |                        |
| ≎ | Настройка | Количес   | гво 😋     | ~        | ≝ <u>iii</u> | 2          |     |                            |                        |

### Урок №58

Тема: Технические вопросы в продвижении статей в социальных сетях (Часть 4). Распространение постов в социальных сетях

#### Вопросы

- В какие соц сети отправлять
- Правила соц. сетей к контенту
- Отладка сниппета (если отображается не то, что в статье)
- Очередность отправки статей (группы, фан страница страницы, аккаунты)
- Что писать перед анонсом (произвольный текст)
- Оформление текста перед анонсом (фишки редактирования)
- Кросспостинг

#### Понедельник, 28 марта, в 17.00

![](_page_64_Picture_0.jpeg)

#### http://wptraining.ru

записи вебинаров, план и расписание занятий

#### http://wpwebinar.ru

вход на вебинары, скидка для участников

#### http://anfisabreus.ru/blog

записи вебинаров, обсуждение, вопросы, предложения

#### http://vk.com/wpblog.club

группа в контакте, обсуждение, вопросы, предложения